#### HENNEPIN COUNTY

#### Supplier Portal Quick Guide

# **Respond to a bid or proposal**

1. Once you are logged into the Supplier Portal select **Contracting opportunities**.

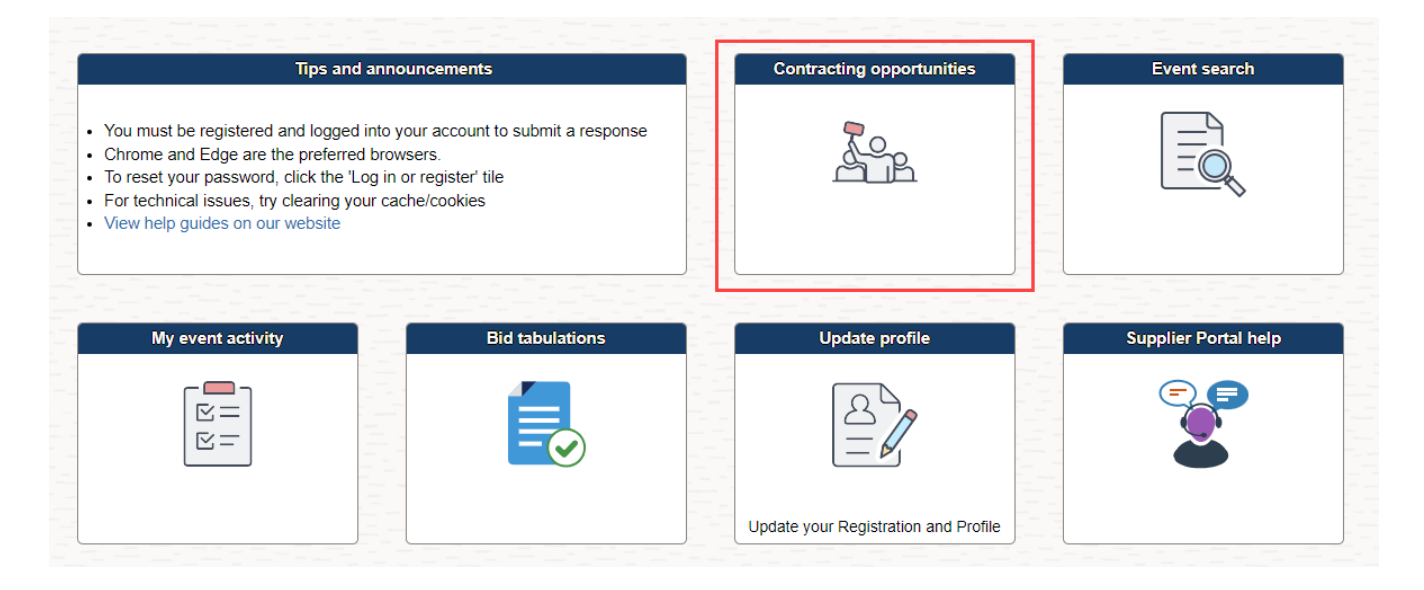

2. A page will display that has two tabs. Be sure to review both tabs for contract opportunities you may be interested in.

**Invited Events** - contract opportunities you have been invited to. **Public Events** - contract opportunities anyone can respond to.

| Supplier Portal secure | Contracting Opportunities |                                |                     |                                                    |         |            |  |
|------------------------|---------------------------|--------------------------------|---------------------|----------------------------------------------------|---------|------------|--|
| Bidding Event Infor    | mation                    |                                |                     |                                                    |         |            |  |
| Invited Events         | Public Events Click e     | ach tab to view all contrac    | ct opportunites     |                                                    |         |            |  |
|                        | own Arrow button to sort  |                                |                     |                                                    |         |            |  |
| Event Name             |                           | Buying Organization / Event ID | Type of Opportunity | Start Date / End Date                              | Ends In | Bid Status |  |
| Inmate Hygiene Sup     | oplies                    | Hennepin County<br>CFB0000284  | Commodities/Goods   | 10/25/2022 02:00 PM CDT<br>01/31/2023 02:00 PM CST | 21 days | Accepted   |  |

3. Once you find an event you are interested in, select the **Event Name** to open the event.

| Supplier Portal secure                    |                                | Contracting Oppo    | nunities                                           |         |            |
|-------------------------------------------|--------------------------------|---------------------|----------------------------------------------------|---------|------------|
|                                           |                                |                     |                                                    |         |            |
| Bidding Event Information                 |                                |                     |                                                    |         |            |
| Invited Events Public Events              |                                |                     |                                                    |         |            |
| Click the Up or Down Arrow button to sort |                                |                     |                                                    |         |            |
| T                                         |                                |                     |                                                    |         |            |
| Event Name                                | Buying Organization / Event ID | Type of Opportunity | Start Date / End Date                              | Ends In | Bid Status |
| Inmate Hygiene Supplies                   | Hennepin County<br>CFB0000284  | Commodities/Goods   | 10/25/2022 02:00 PM CDT<br>01/31/2023 02:00 PM CST | 21 days | Accepted   |
|                                           |                                |                     |                                                    |         |            |

4. Review the event information. Make sure to scroll down if necessary.

| tracting Opportunities    | Eve                                                                                               | ent Details                                 |                         |                 | <br>۵                |
|---------------------------|---------------------------------------------------------------------------------------------------|---------------------------------------------|-------------------------|-----------------|----------------------|
| Invitation Accepted       |                                                                                                   |                                             |                         | In Bid on Event | O Decline Invitation |
| Bidding Event Information |                                                                                                   |                                             |                         |                 |                      |
| Event Name                | Inmate Hygiene Supplies                                                                           | Event Start Date                            | 10/25/2022 02:00 PM CDT |                 |                      |
| Business Unit             | Hennepin County                                                                                   | Event End Date                              | 01/31/2023 02:00 PM CST |                 |                      |
| Event ID                  | CFB0000284                                                                                        | Event Round                                 | 1                       |                 |                      |
| Event Status              | Posted                                                                                            | Event Version                               | 1                       |                 |                      |
| Buyer Name                | Akinyi R Oluoch                                                                                   | Event Format                                | Sell                    |                 |                      |
| Sealed Event              | Yes                                                                                               | Event Type                                  | RFx                     |                 |                      |
| Payment Terms             | Net 35 Days                                                                                       | Multiple Bids                               | Allowed                 |                 |                      |
| Contact Information       | Akinyi Oluoch 👽                                                                                   | Edits to Submitted Bids                     | Yes                     |                 |                      |
| Description               |                                                                                                   |                                             |                         |                 |                      |
|                           | SPECIFICATIONS FOR: Inmate Hygiene Supplies                                                       |                                             |                         |                 |                      |
|                           | QUESTIONS DUE: 11/08/2022 at 2:00 PM                                                              |                                             |                         |                 |                      |
|                           | SEND QUESTIONS TO: akinyi.oluocn-omondi@nennepin.us, Karen.Kuglar@nennepin.t                      | is and Bryan.Kallstrom@nennepin.us          |                         |                 |                      |
|                           | CONTRACT PERIOD: Award plus three years                                                           |                                             |                         |                 |                      |
|                           | BID SECORITY, Not required                                                                        |                                             |                         |                 |                      |
|                           | PERFORMANCE BOND: Not required                                                                    |                                             |                         |                 |                      |
|                           | Click on the Wew Documents' link to open and read the terms and conditions for this ew            | ent contained in the following attachments: |                         |                 |                      |
|                           | 1. Instructions to Bidders<br>2. Standard Terms and Conditions<br>3. Special Terms and Conditions |                                             |                         |                 |                      |
|                           | Technical issues with last minute submission may cause you to miss out on this contract           | opportunity                                 |                         |                 |                      |
| 👔 View Documents          |                                                                                                   |                                             |                         |                 |                      |
| Lines                     |                                                                                                   |                                             |                         |                 |                      |
|                           |                                                                                                   |                                             |                         |                 | 2/ rows              |
|                           |                                                                                                   |                                             |                         |                 | 11                   |

5. Select **Bidding Instructions** to find out more on how to respond to this event.

| ✓ Event Details                                                                                                    | Event Details                                                    |
|----------------------------------------------------------------------------------------------------|------------------------------------------------------------------|
| Event Details                                                                                                    | Welcome, Test Company6<br>User: Test Name6                       |
| Submit Bid Save for Later Cancel                                                                                      | Validate Entries                                                 |
| Event Name Inmate Hygiene Supplies<br>Event ID HNCTY-CF80000284<br>Event FormatType Sell Event RFx<br>Event Version 1 | Bidding Instructions<br>View Documents<br>Bid ID New<br>Bid Date |

6. Select View Documents to view attachments for this contract opportunity.

| - Description | Contact Information | Akinyi Oluoch 👥                                                                             | Edits to Submitted Bids Yes               |
|---------------|---------------------|---------------------------------------------------------------------------------------------|-------------------------------------------|
|               |                     | SPECIFICATIONS FOR: Inmate Hygiene Supplies                                                 |                                           |
|               |                     | QUESTIONS DUE: 11/08/2022 at 2:00 PM                                                        |                                           |
|               |                     | SEND QUESTIONS TO: akinyi.oluoch-omondi@hennepin.us, Karen.Kuglar@hennepin.us               | and Bryan.Kallstrom@hennepin.us           |
|               |                     | CONTRACT PERIOD: Award plus three years                                                     |                                           |
|               |                     | BID SECURITY: Not required                                                                  |                                           |
|               |                     | PERFORMANCE BOND: Not required                                                              |                                           |
|               |                     | PAYMENT BOND: Not required                                                                  |                                           |
|               |                     | Click on the 'View Documents' link to open and read the terms and conditions for this event | t contained in the following attachments: |
|               |                     | Instructions to Bidders Standard Terms and Conditions Special Terms and Conditions          |                                           |
| ↓ Lines       | /iew Documents      | Technical issues with last minute submission may cause you to miss out on this contract op  | sportunity                                |
|               |                     |                                                                                             |                                           |

7. Select the **Filename** to open the attachment. Do this for each attachment.

| In | den de la constante de                                                                                       | View Documents |
|----|----------------------------------------------------------------------------------------------------|----------------|
| id | ✓Attachments                                                                                                 |                |
| l  | Filename                                                                                                    | Description    |
| l  | Inmate_Hygiene_Supplies.pdf                                                                                  | Event Details  |
|    | Comments Technical issues with last minute submission may cause you to miss out on this contract opportunity |                |

8. Select the **X** to close the window.

| 2 - 1 - 1     | A                          | View Documents | × |  |  |
|---------------|----------------------------|----------------|---|--|--|
| · Attachments |                            |                |   |  |  |
|               | Filename                   | Description    |   |  |  |
|               | hmate_Hygiene_Supplies.pdf | Event Details  |   |  |  |

9. Select **Bid on Event** to respond to this event.

| Contracting Opportunities                     | Event Details                            | 1                          |
|-----------------------------------------------|------------------------------------------|----------------------------|
| Invitation Accepted Bidding Event Information | In, Bid on                               | Event O Decline Invitation |
| Event Name Inmate Hygiene Supplies            | Event Start Date 10/25/2022 02:00 PM CDT |                            |
| Business Unit Hennepin County                 | Event End Date 01/31/2023 02:00 PM CST   |                            |
| Event ID CFB0000284                           | Event Round 1                            |                            |
| Event Status Posted                           | Event Version 1                          |                            |
| Buyer Name Akinyi R Oluoch                    | Event Format Sell                        |                            |
| Sealed Event Yes                              | Event Type RFx                           |                            |

10. Answer the general questions. Items that are marked with a red star require a response. Make sure to scroll if necessary so you don't miss any questions.

| Event Details                                                                         |                                                                                                    | Event Details                                |
|---------------------------------------------------------------------------------------|----------------------------------------------------------------------------------------------------|----------------------------------------------|
| ep 1: Answer General Event Questi                                                     | ons                                                                                                    |                                              |
| The event administrator requests your re                                              | sponse to questions not specific to any specific item.                                                                       |                                              |
| General Event Questions                                                               | 3                                                                                                    |                                              |
| Required Questions                                                                    | 3                                                                                                    |                                              |
| Questions Responded To                                                                | 0                                                                                                    |                                              |
| Hide Event Questions                                                                  |                                                                                                    |                                              |
| vent Questions                                                                        |                                                                                                    |                                              |
| ★Bid Required 🛷 Ideal Re                                                              | esponse Required                                                                                                    |                                              |
| General Questions                                                                     |                                                                                                    | 1 of 3 ×                                     |
| *<br>Is your company's information up<br>your information by returning to<br>Response | to date? Before submitting your bid, please review (and update, i<br>the home page and selecting 'View/Update Company Info.' | .f necessary)<br>Add Comments or Attachments |

11. Enter unit pricing, if required. Most RFP events do not require that you enter price. Most bid events require you to enter unit pricing. The system will automatically calculate your total bid price.

| Lines      |   |         |                                                                                                    |      |                       |                      |                        |                         |           |                     |
|------------|---|---------|----------------------------------------------------------------------------------------------------|------|-----------------------|----------------------|------------------------|-------------------------|-----------|---------------------|
| <b>B</b> Q | ] |         |                                                                                                    |      |                       |                      |                        | _                       | ▲ 1-27 of | 27 v 🕨 🕨 I View All |
| Line       |   | Item ID | Description                                                                                                    | Unit | Requested<br>Quantity | Your Bid<br>Quantity | Your Unit Bid<br>Price | Your Total Bid<br>Price |           |                     |
| 8          | * |         | Admission Kit 1 (30 tuft toothbrush, 2.75 oz<br>toothpaste, 5" comb, 4 oz shampoo in a<br>heat sealed bag.                                                  | EA   | 313.0000              | 313.0000             | 10.000000              | 3,130.0000<br>USD       | Bid       | ₽<br>₽              |
| 9          | * |         | Admission Kit 2 (30 tuft toothbrush, 2.75 oz<br>toothpaste, 5" comb, single blade razor,<br>105 oz roll-on deodorant, 4 oz shampoo in<br>a heat sealed bag. | EA   | 70.0000               | 70.0000              | 10.000000              | 700.0000 USD            | Bid       | Ŷ                   |
| 10         | * |         | Blue Magic Bergamot 4 oz (12 per case)                                                                                                    | CS   | 8.0000                | 8.0000               | 10.000000              | 80.0000 USD             | Bid       | Q                   |
| 11         | * |         | Briefs, Women's                                                                                                    | EA   | 11.0000               | 11.0000              | 10.000000              | 110.0000 USD            | Bid       | P                   |
| 12         | * |         | Conditioner, Tresemme Moisture Rich 28oz<br>(6 per case)                                                                                                    | EA   | 59.0000               | 59.0000              | 10.000000              | 590.0000 USD            | Bid       | P                   |
|            |   |         | Deadarant/Anti Baranirant, Burnn Carau                                                                                                    |      |                       |                      |                        |                         |           | -                   |

12. After answering all the questions, select the **Validate Entries** button to ensure you have answered all required questions.

| 30                                                                                                    | * |  | Sports Bra, Cotton Spandex Brown                            | EA | 22.0000  | 22.0000  | 0.000000 | 0.0000 USD | BID |  |
|----------------------------------------------------------------------------------------------------|---|--|-------------------------------------------------------------|----|----------|----------|----------|------------|-----|--|
| 31                                                                                                    | * |  | Tampon, Regular (500 per case)                              | CS | 8.0000   | 8.0000   | 0.000000 | 0.0000 USD | Bid |  |
| 32                                                                                                    | * |  | Tampon, Super Absorbent (500 per case)                      | CS | 8.0000   | 8.0000   | 0.000000 | 0.0000 USD | Bid |  |
| 33                                                                                                    | * |  | Toothbrush, 40 Tuft Security 3" Thumbprint<br>(72 per case) | CS | 335.0000 | 335.0000 | 0.000000 | 0.0000 USD | Bid |  |
| 34                                                                                                    | * |  | Toothpaste, Freshmint 6oz (144 per case)                    | CS | 113.0000 | 113.0000 | 0.000000 | 0.0000 USD | Bid |  |
| At any point in the bid response process you may save an in-progress bid and resume completion at later time. When your bid response is complete, submit for consideration. |   |  |                                                             |    |          |          |          |            |     |  |
| Submit Bid Save for Later Validate Entries                                                                                                    |   |  |                                                             |    |          |          |          |            |     |  |

13. If you have missed any of the required questions you will see this popup box. Select **OK** then scroll to the top of the screen to see what questions were missed. They will be listed in red.

| Plea                                                                 | ase see messag                                                                                   | ie(s) at the top of the pa                                                                                                    | age. (18058,314)                                                                                               | 0000<br>0000                                                           |            |      |
|----------------------------------------------------------------------|--------------------------------------------------------------------------------------------------|----------------------------------------------------------------------------------------------------|----------------------------------------------------------------------------------------------------|------------------------------------------------------------------------|------------|------|
| Event Deta                                                           | ails                                                                                             |                                                                                                    |                                                                                                    |                                                                        |            | Even |
| Event De                                                             | tails                                                                                            |                                                                                                    |                                                                                                    |                                                                        |            |      |
| ! Response req<br>! Response req<br>! Response req<br>! Response req | uired. You must enter<br>uired. You must enter<br>uired. You must enter<br>uired. You must enter | a response for General Questi<br>a response for General Questi<br>a response for General Questi<br>a response for Line 20- Line Q | on 1 - Is your company's<br>on 2 - Select the number<br>on 3 - Choose 'Yes' to co<br>uestion: State the percer | information up<br>of addenda you<br>nfirm that you<br>ntage discount o | <br>I<br>f |      |
| Subr                                                                 | nit Bid                                                                                          | Save for Later                                                                                                    | Can                                                                                                    | cel                                                                    | ]          |      |

14. Answer the questions that were missed and select **Validate Entries**. If no errors were found, you will see the following message. Select **OK**.

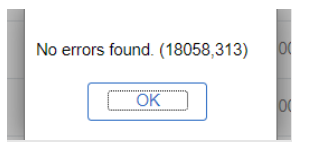

15. Select Submit Bid to submit your bid.

| 20                                                                                                    | * | N              | vlaxi Pads, Regular Tri-Fold (288 per case)          | CS | 278.0000 | 278.0000 0.0000 | 0 0.0000 USD   | Respond to bid<br>questions |
|----------------------------------------------------------------------------------------------------|---|----------------|------------------------------------------------------|----|----------|-----------------|----------------|-----------------------------|
| 21                                                                                                    | * | N              | vlaxi Pads, Super Absorbent (250 per<br>case)        | CS | 11.0000  | 11.0000 10.0000 | 0 110.0000 USD | Bid                         |
| 22                                                                                                    | * | P              | Panty Liners, Individually Wrapped (480<br>per case) | CS | 5.0000   | 5.0000 10.0000  | 0 50.0000 USD  | Bid                         |
| At any point in the bid response process you may save an in-progress bid and resume completion at later time. When your bid response is complete, submit for consideration. |   |                |                                                      |    |          |                 |                |                             |
| Submit Bid                                                                                                    |   | Save for Later | Validate Entries                                     |    |          |                 |                |                             |

16. Read the text then select **I Agree** and select **Sign Submission**.

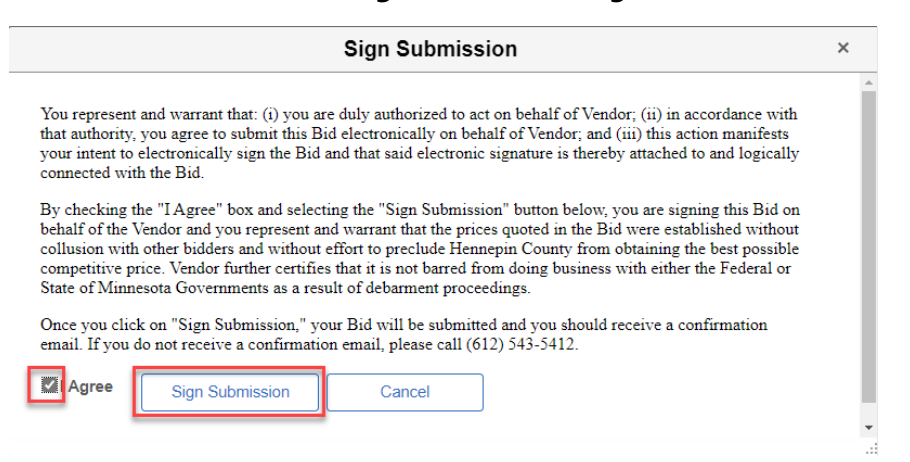

17. The confirmation page will display and you will also receive an email confirming your bid was received. Select the **Home** icon.

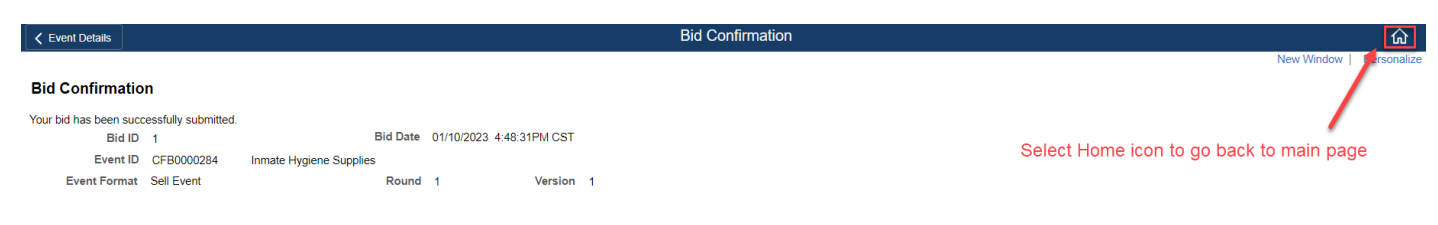

#### For more help:

Visit Supplier Portal help

Call (612) 543-5412 Email <u>supplierportal@hennepin.us</u>